Kindly find below steps to calculate and generate Form 16 of employee.

## Step 1:

TDSightarrow TDS Master ightarrow Assign Rule

| 👲 Human Resource Navigator |        |        |     |                 |           |            |     |                   |           |      |
|----------------------------|--------|--------|-----|-----------------|-----------|------------|-----|-------------------|-----------|------|
| Organization               | Muster | Salary | TDS | Recruitment     | Appraisal | Traini     | ing | Expense Booking   | Timesheet | Secu |
|                            |        |        |     | TDS Master      |           | •          |     | Income Tax Slab   |           |      |
|                            |        |        |     | Investment Dec  | claration |            |     | TDS Heads & Rules |           |      |
|                            |        |        |     | TDS Calculation | n         |            |     | Assign Rules      |           |      |
|                            |        |        |     | TDS Details     |           | _ <b>`</b> |     |                   |           |      |
|                            |        |        |     | TDS Monthly C   | hart      |            |     |                   |           |      |
|                            |        |        |     | Form 16         |           |            |     |                   |           |      |
|                            |        |        | _   |                 |           |            |     |                   |           |      |
|                            |        |        |     |                 |           |            |     |                   |           |      |

| TDS Type         |           |                            | D                  | epartment                                |                                 |
|------------------|-----------|----------------------------|--------------------|------------------------------------------|---------------------------------|
|                  |           |                            | -                  |                                          |                                 |
| -                |           |                            |                    |                                          |                                 |
| TDS Section      |           |                            | E                  | nployee Name                             |                                 |
| 1                |           |                            | <u> </u>           | bhijit Banerjee                          |                                 |
| TDS Head         |           |                            | Fi                 | nancial Year                             |                                 |
|                  |           |                            | - 12               | 020-2021                                 | • Refre                         |
|                  |           |                            |                    | Ear Company                              |                                 |
| Employee Name    | Acc Vear  | TDS Tune                   | TDS Section        | Them Name                                | TDS Dula                        |
| Abhilt Baneriee  | 2020-2021 | Income Declaration (Source | Income Other that  | n Interest on Housing Loan               | Interest on Housing Loan - Rule |
| Abhrit Baneriee  | 2020-2021 | Income Declaration (Source | Income Other that  | n Other Income                           | (None)                          |
| Abhit Baneriee   | 2020-2021 | Income Declaration (Source | Section 24(B)      | < <new description="" item="">&gt;</new> | (None)                          |
| Abhitt Baneriee  | 2020-2021 | Income Declaration (Source | Section 24(B)      | Housing Loan Intt                        | Housing Loan Intt - Rule 1      |
| Abhilit Baneriee | 2020-2021 | Investment Declaration Un  | Section 80C        | Edu Fee Paid                             | (None)                          |
| Abhijit Banerjee | 2020-2021 | Investment Declaration Un  | Section 80C        | Fixed depo                               | (None)                          |
| Abhijit Banerjee | 2020-2021 | Investment Declaration Un  | Section 80C        | LIC                                      | LIC - Rule 1                    |
| Abhijit Banerjee | 2020-2021 | Investment Declaration Un  | Section 80C        | Mutual Fund                              | (None)                          |
| Abhijit Banerjee | 2020-2021 | Investment Declaration Un  | Section 80C        | NSC                                      | (None)                          |
| Abhijit Banerjee | 2020-2021 | Investment Declaration Un  | Section 80C        | Other                                    | (None)                          |
| Abhijit Banerjee | 2020-2021 | Investment Declaration Un  | Section 80C        | PF                                       | PF - Rule 1                     |
| Abhijit Banerjee | 2020-2021 | Investment Declaration Un  | Section 80C        | PPF                                      | (None)                          |
| Abhijit Banerjee | 2020-2021 | Investment Declaration Un  | Section 80C        | Principal Repayment of Housing L         | (None)                          |
| Abhijit Banerjee | 2020-2021 | Investment Declaration Un  | Section 80C        | Stamp Duty                               | (None)                          |
| Abhijit Banerjee | 2020-2021 | Investment Declaration Un  | Section 80CCD(18   | 8) 80 CCD (18) - 50000                   | (None)                          |
| Abhijit Banerjee | 2020-2021 | Investment Declaration Un  | Section 80D        | Mediclaim                                | Mediclaim - 25000 - Parents     |
| Abhijit Banerjee | 2020-2021 | Investment Declaration Un  | Section 80DD       | Exp. Medical Treatement of physi         | (None)                          |
| Abhijit Banerjee | 2020-2021 | Investment Declaration Un  | Section 80E        | Interest on Edu Loan                     | Infra Bond - Rule 1             |
| Abhijit Banerjee | 2020-2021 | Investment Declaration Un  | Section 80EE       | Interest on Housing Loan 80EE            | (None)                          |
| Abhijit Banerjee | 2020-2021 | Investment Declaration Un  | Section 80G        | Donation - 100%                          | (None)                          |
| Abhijit Banerjee | 2020-2021 | Investment Declaration Un  | Section 80G        | Donation - 50%                           | (None)                          |
| Abhijit Banerjee | 2020-2021 | Income Declaration (Under  | Section 17 (1) (Sa | la Bonus                                 | Bonus - Rule 1                  |
| Abhijit Banerjee | 2020-2021 | Income Declaration (Under  | Section 17 (1) (Sa | la Gross Salary                          | Gross Salary - Rule 1           |
| Abhijit Banerjee | 2020-2021 | Income Declaration (Under  | Section 17 (1) (Sa | la Leave Encashment                      | Leave Encashment - Rule 1       |
|                  |           |                            |                    |                                          |                                 |

You can assign rule for all employee within company at time by click on "**For Company**" option. TDS will be calculated as per rule and employee which is applicable as per rule.

## Step 2:

Click on Set Default Rule and Save the details.

## Step 3:

TDS  $\rightarrow$  TDA Calculation  $\rightarrow$  SAVE the details

## Step 4:

TDS  $\rightarrow$  Form 16  $\rightarrow$  Show

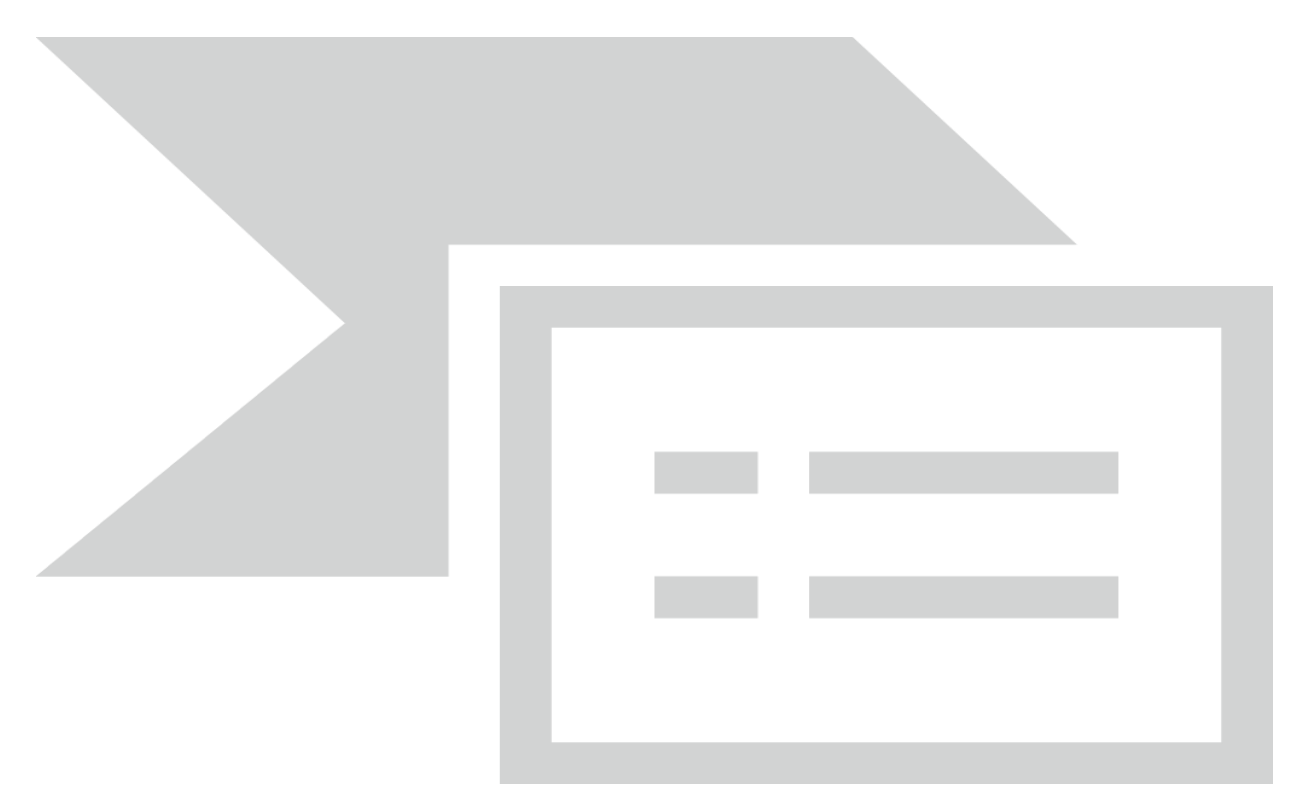